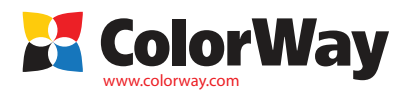

Pokyny pre inštaláciu. Systém priebežného doplňovania atramentu (CISS). CISS pre atramentové tlačiarne a multifunkčné zariadenia Epson: S22/SX125/SX130/SX230/SX235/SX420/SX425/SX430/SX435/SX440/SX445/BX305 Kód položky: SX130CC-X.XB (v1.0Sk)

CISS

Ďakujeme vám za zakúpenie produktu CISS Colorway. Ceníme si Vašu podporu a robíme všetko pre pohodlné použitie našich produktov. Systém priebežného doplňovania atramentu (CISS) je zariadenie pre veľkoobjemovú tlač, napr. farebná tlač alebo tlač marketingových materiálov. Systém je ideálny pre kancelárie i domácnosti. CISS predstavuje zariadenie, ktoré pozostáva z nádržiek na atrament spojených s kazetami viackanálovými hadičkami totožnými s originálom. CISS používa vysokokvalité atramenty Colorway.

Výhody CISS: objem nádržiek s atramentom je 10-20krát väčší ako u bežných kaziet. Počas plnenia kaziet nie je potrebné vyberať kazety z tlačiarne, vzduch sa nedostane do hlavy tlačiarne, čo predĺži jej životnosť. Je známe, že je to najdrahšia časť tlačiarne, znamená to obrovskú úsporu nákladov, viac ako 20-40krát.

#### Obsah balenia:

- 1. Atramentové nádržky s uzáverom 1 sada
- 2. 4 kanálové silikónové hadičky 1 ks 3. Držiak na hadičky (v tvare U) 1 ks
- 4. Držiak 2 ks
- 5. Držiak v tvare 1 ks
- 6. Sada kaziet (4 ks) s čipom (1ks)
- 7. Vzduchový filter 4 ks
- 8. Striekačka 4 ks
- 9. Batérie 2 ks
- 10. Rukavice 1 pár
- 11. Držiak na nádržky 2 pcs. 12. Pokyny pre inštaláciu – 1 ks

uvedené v návode pre lepšie pochopenie všeobecnej inštalácie a prevádzkového procesu CISS. Výrobca si vyhradzuje právo zmeniť . špecifikácie produktu, návrhy a balenie bez predchádzajúceho upozornenia Atrament: SX130CC-0.0B (bez atramentu); SX130CC-4.5B (4

Vonkaiší vzhľad produktu a balenia sa môžu líšiť. Kresby a fotoarafie sú

flaštičky atramentu s obsahom 50 ml); SX130CC-4.1B (4 flaštičky atramentu s obsahom 100 ml). Odporúčané atramenty:

CW-EW400BK; CW-EW400C; CW-EW400M; CW-EW400Y.

## 1. Návod na inštaláciu

# Pred inštaláciou si pozorne prečítajte technické informácie.

Pred inštaláciou skontrolujte CISS a obsah balenia.

Počas používania CISS sa nedotýkajte čipov a snažte sa zabrániť ich poškodeniu prachom alebo inými nečistotami. 1.1. Pred samotnou inštaláciou CISS skontrolujte, či tlačiareň funguje správne aj s originálnymi kazetami a či je všetko v poriadku so zásobníkom papiera a ostatnými mechanizmami tlačiarne. Ak je tlačiareň nová, prípadne nebola nikdy použitá, prejdite na bod 1.3.

Upozornenie! Skutočnosť, že v tlačiarni je použitý neoriginálny spotrebný materiál, môže byť dôvodom pre zánik záruky zariadenia. Uistite sa, že tlačiareň je kompatibilná so systémom CISS (zoznam kompatibilných modelov tlačiarní je uvedený na štítku na prednej strane balenia).

1.2. Vytlačte skúšobnú stranu, aby ste zistili, či tlačiareň funguje (obr. 1). Start/Control panel/ Printers and Fax/Choose printer/Printer adjustment/Maintenance/Nozzle test. Ak je výsledok tlače v poriadku, môžete začať s inštaláciou CISS. Ak výsledok tlače nie je v poriadku, postupujte podľa odporúčaní pre čistenie tlačovej hlavy pomocou softvéru tlačiarne. Pokiaľ ani v tomto prípade nedosiahnete pozitívny výsledok, obráťte sa na servisné centrum pre opravu tlačiarne a tlačovej hlavy.

1.3. Skontrolujte, či nádržky ladia s farbami v tlačiarni a CISS. Ak je potrebné zmeňte farebné nálepky na nádržkách s atramentom v správnom poradí. Vo všeobecnosti je pre tlačiarne Epson S22/SX125/SX130/SX230/SX235/BX305 správne poradie farieb C/Y/M/BK a pre tlačiarne Epson SX420/SX425/SX430/SX435/SX440/SX445 poradie BK/Y/M/C. Poradie farieb nemeňte.

1.4. Pre správne fungovanie držte silikónové hadičky rovno. CISS musí mať izbovú teplotu. 1.5. Celý postup odporúčame vykonávať tak, aby nedošlo ku znečisteniu nábytku, odevu a iných povrchov atramentom.

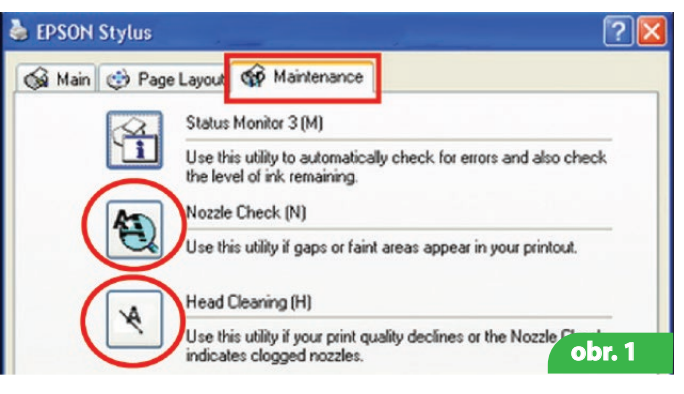

Upozornenie! Ak ste predtým používali atrament nízkej kvality alebo ste zmenili pigmentový atrament za vodou riediteľný atrament alebo opačne - pred tlačou vyčistite hlavu tlačiarne špeciálnym čistiacim roztokom. Ak ste používali originálne atramenty alebo atramenty ColorWay čistenie hlavy tlačiarne nie je potrebné. Atramenty ColorWay sú plne kompatibilné s originálnymi atramentami a počas inštalácie CISS ColorWay nie je potrebné čistenie hlavy.

2. Plnenie atramentových nádržiek

UPOZORNENIE: Atrament nie je možné vyprať z oblečenia, preto pri inštalácii postupujte opatrne! Chráňte Váš nábytok a oblečenie pred poškodením.

Naplňte nádržky s atramentom podľa inštrukcií na obr. 2

- 2.1. Otvorte veľký otvor.
- 2.2. Naplňte nádržku atramentom.
- 2.3. Zatvorte otvor.
- 2.4. Otvorte malý otvor a vložte vzduchový filter.

2.5. Ak nebol veľký otvor otvorený, hladina atramentu v oboch komorách sa vyrovná. V tomto prípade otvorte obe komory, vložte striekačku do malého otvoru. Opatrne stlačte piest striekačky nadol, aby sa dostal vzduch do malej komory, čo spôsobí prechod atramentu do veľkej komory. Potom veľký otvor zatvorte (obr. 2.5). 2.6. Počas prevádzky by mali byť nádržky s atramentom naplnené správne: venujte pozornosť hladine atramentu v malej komore – musí ho tam byť minimum.

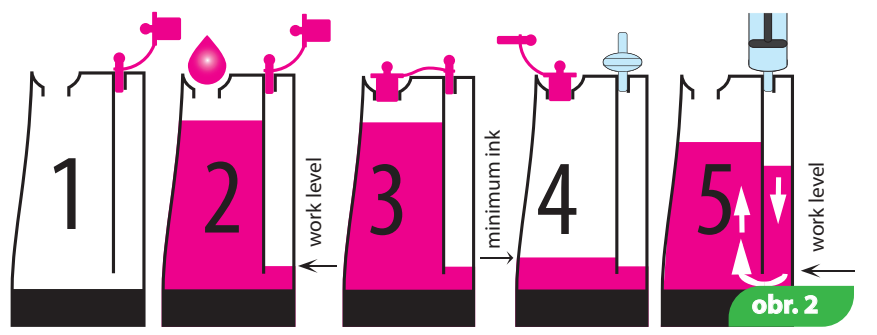

Poznámka: Neumiestňujte nádržky s atramentom vyššie ako je kazeta (hlava tlačiarne), môže to spôsobiť preliatie atramentu. Nádržky s atramentom držte v rovnake j úrovni ako tlačiareň. Vzduchové filtre by mali ostať čisté a suché. Ak je vzduchový filter nasiaknutý atramentom alebo inou tekutinou – zastaví nasávanie vzduchu a CISS prestane správne fungovať. V tomto prípade je lepšie vybrať filter a CISS používať bez neho.

Počas prvej inštalácie systému je dôležité naplnenie silikónových hadičiek a kaziet atramentom.

3.1. Prerazte otvor na kazete za pomoci napr. pera (obr. 3). Neodstraňujte uzáver úplne.

3.2. Zrežte nožom striekačku podľa obr. 4.

3.3. Krúživým pohybom vložte striekačku do kazety (obr. 5.6).

3.4. Pomaly stlačte piest striekačky nadol pokým sa atrament nedostane do striekačky (obr. 7).

3.5. Krúživým pohybom opatrne vyberte striekačku z kazety 3.6. Vezmite čistú striekačku a opakujte postup pre

naplnenie ostatných farieb (bod 3.3.-3.5.). 3.7. Vlože batériu do držiaka (obr. 8).

# 3. Systém čerpania atramentu

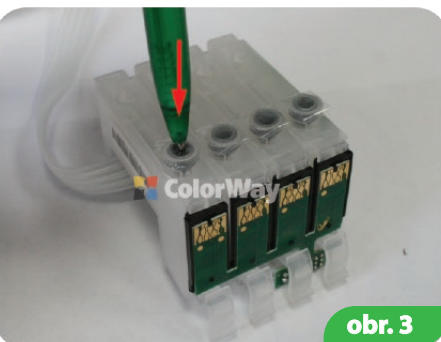

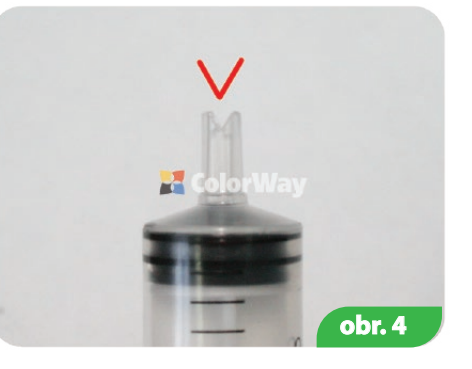

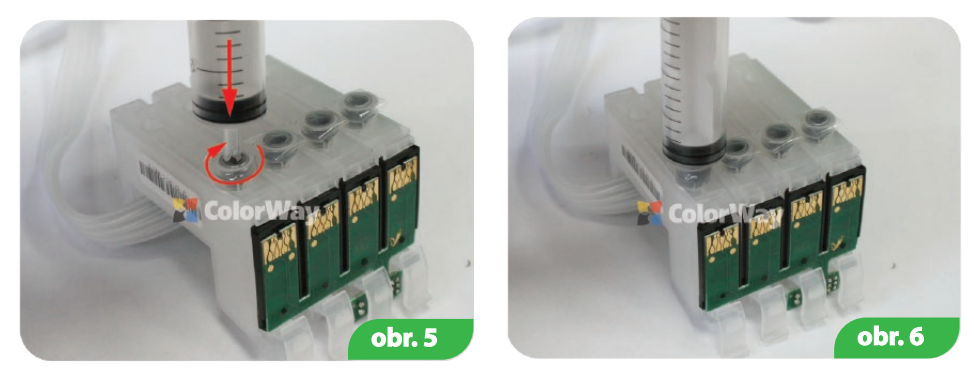

Ak vznikne pri tlačení piestu striekačky problém, skontrolujte silikónové hadičky.

### 4. Inštalácia systému

4.1. Zapnite tlačiareň (multifunkčné zariadenie). Keď je hlava tlačiarne v pozícii Parking (pozícia úplne vpravo), vytiahnite zariadenie zo zdroja elektriny. Týmto uvoľníte hlavu tlačiarne a môžete ju posúvať ručne.
 4.2. Ak bola tlačiareň (multifunkčné zariadenie) predtým používaná, posuňte kolísku rukou do pozície Cartridge

replacement a vyberte originálne kazety z tlačiarne.

Dôležité! Predtým než začnete umiestňovať hadičky:

1. Dĺžka hadičky by mala byť dostatočne dlhá pre 3 pohyby hlavy tlačiarne od úplného pravého okraja po úplný ľavý okraj.

2. Hadička môže byť ohnutá a dotýkať sa tlačiarne počas pohybov hlavy tlačiarne, ale nemala by uviaznuť medzi pohyblivými a stabilnými časťami tlačiarne.

4.3. Nižšie nájdete príklady ako inštalovať CISS do rôznych modelov tlačiarní a multifunkčných zariadení.

5.1. Posuňte rukou kolísku úplne vľavo (obr. 9). Vložte kazety CISS do tlačiarne (obr. 10, 11, 12).

5.2. Posuňte rukou kolísku pravo a natvi (obr. 13). soužíte rukou kolísku pravo a natvištalujte kazety CISS do kolísky. Viac pozornosti venujte uzáverom kaziet. Každá kazeta musí po inštalácii kliknúť, inak čipy kazety nie sú v kontakte s kolískou a tlačiareň nerozpozná kazety (obr. 13).

SO

Colo

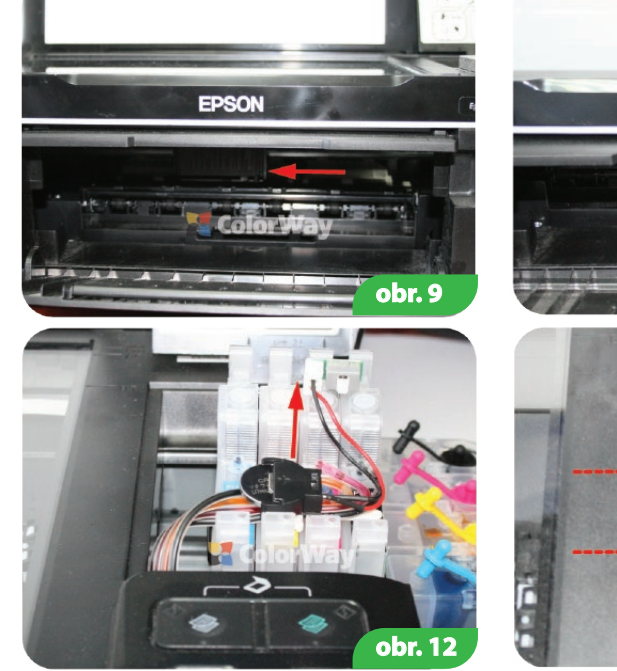

5.3. Za pomoci obojstrannej lepiacej pásky prilepte držiak v tlačiarni. Upevnite silikónové hadičky a uistite sa, že sa netočia (obr. 14, 15). Upevnite hadičky o telo tlačiarne (obr. 16).

5.4. Posuňte rukou kolísku z ľavej strany na pravú. Hadičky by sa nemali točiť a blokovať pohyb kolísky. Ak je to potrebné, upravte dĺžku hadičky. Ďalšie využitie tlačiarne so systémom CISS závisí od správneho upevnenia hadičiek.

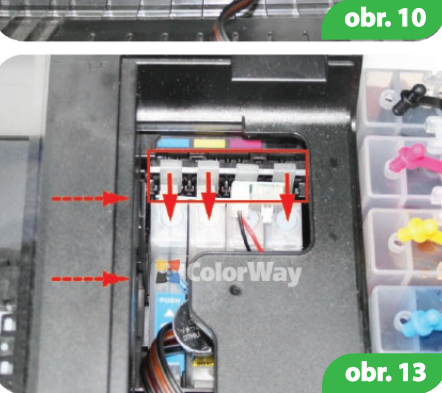

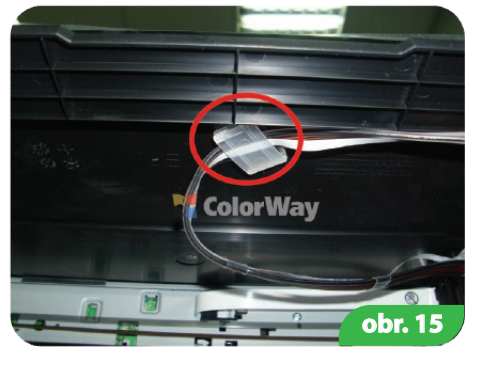

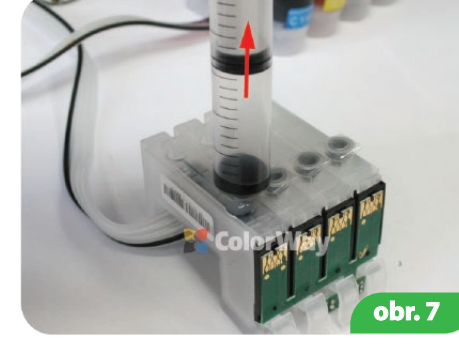

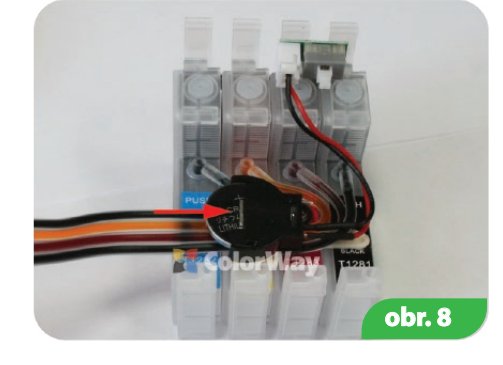

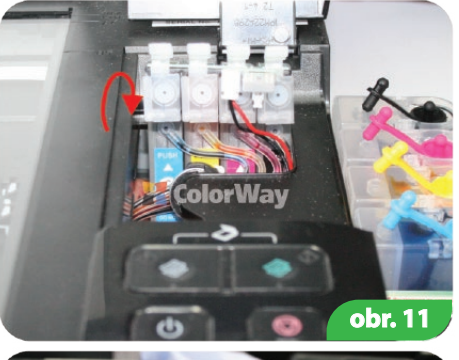

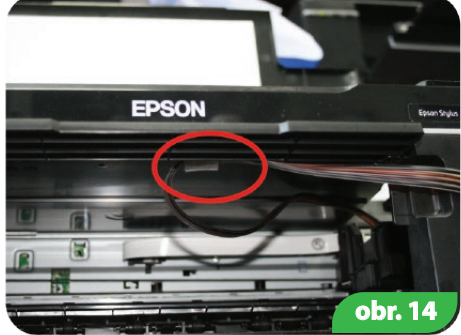

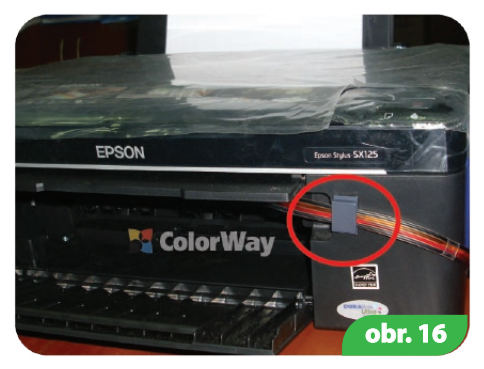

# 6. Inštalácia CISS na Epson S22

6.1. Posuňte rukou kolísku do pozície Cartridge replacement.

6.2. Nainštalujte CISS kazety do kolísky. Viac pozornosti venujte uzáverom kaziet. Každá kazeta musí po inštalácii kliknúť, inak čipy kazety nie sú v kontakte s kolískou a tlačiareň nerozpozná kazety (obr. 13).

6.3. Za pomoci obojstrannej lepiacej pásky prilepte držiak na vnútornú stranu tlačiarne. Upevnite silikónové hadičky do držiaka a uistite sa, že sa netočia (obr. 17). Upevnite hadičky o telo tlačiarne (obr. 18).

6.4. Jemne posuňte rukou kolísku z pravej strany na ľavú. Hadičky by sa nemali točiť a blokovať pohyb kolísky. Ak je to potrebné, upravte dĺžku hadičky. Ďalšie využitie tlačiarne so systémom CISS závisí od správneho upevnenia hadičiek.

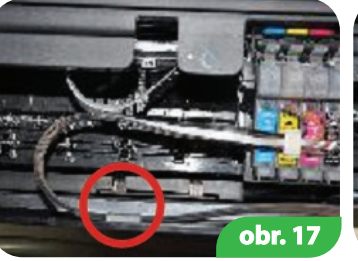

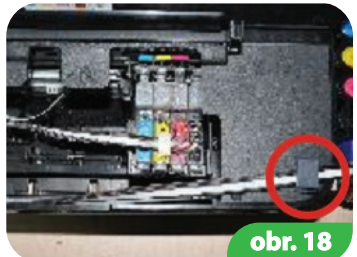

# 7. Inštalácia CISS na Epson SX420/SX425/BX305

7.1. Posuňte rukou kolísku do pozície Cartridge replacement. 7.2. Skrutkovačom odstráňte uzáver z kolísky kazety (obr. 19, 20, 21). Posuňte rukou kolísku doľava. Vložte kazety dovnútra tlačiarne a potom posuňte rukou kolísku do pozície Replacement of cartridges (obr. 22, 23, 24).

7.3. Nainštalujte kazety do kolísky. Viac pozornosti venujte uzáverom kaziet. Každá kazeta musí po inštalácii kliknúť, inak čipy kazety nie sú v kontakte s kolískou a tlačiareň nerozpozná kazety (obr. 25).

- 7.4. Za pomoci obojstrannej lepiacej pásky prilepte držiak na stranu kolísky (obr. 26). Upevnite silikónové hadičky do držiaka.
- 7.5. Multifunkčné zariadenie Epson SX420/SX425 za pomoci obojstrannej pásky prilepte držiak v tvare T a upevnite silikónové hadičky (obr. 27, 28).

7.6. Multifunkčné zariadenie Epson BS305 – Držiak nahrejte a ohnite (obr. 29, 30). Za pomoci obojstrannej pásky prilepte držiak v tvare T a upevnite silikónové hadičky (obr. 31, 32, 33). 7.7. Jemne posuňte rukou kolísku z pravej strany na ľavú. Hadičky by sa mali nerušene pohybovať a nemali by blokovať kolísku. Ďalšie využitie tlačiarne so systémom CISS závisí od správneho

upevnenia hadičiek.

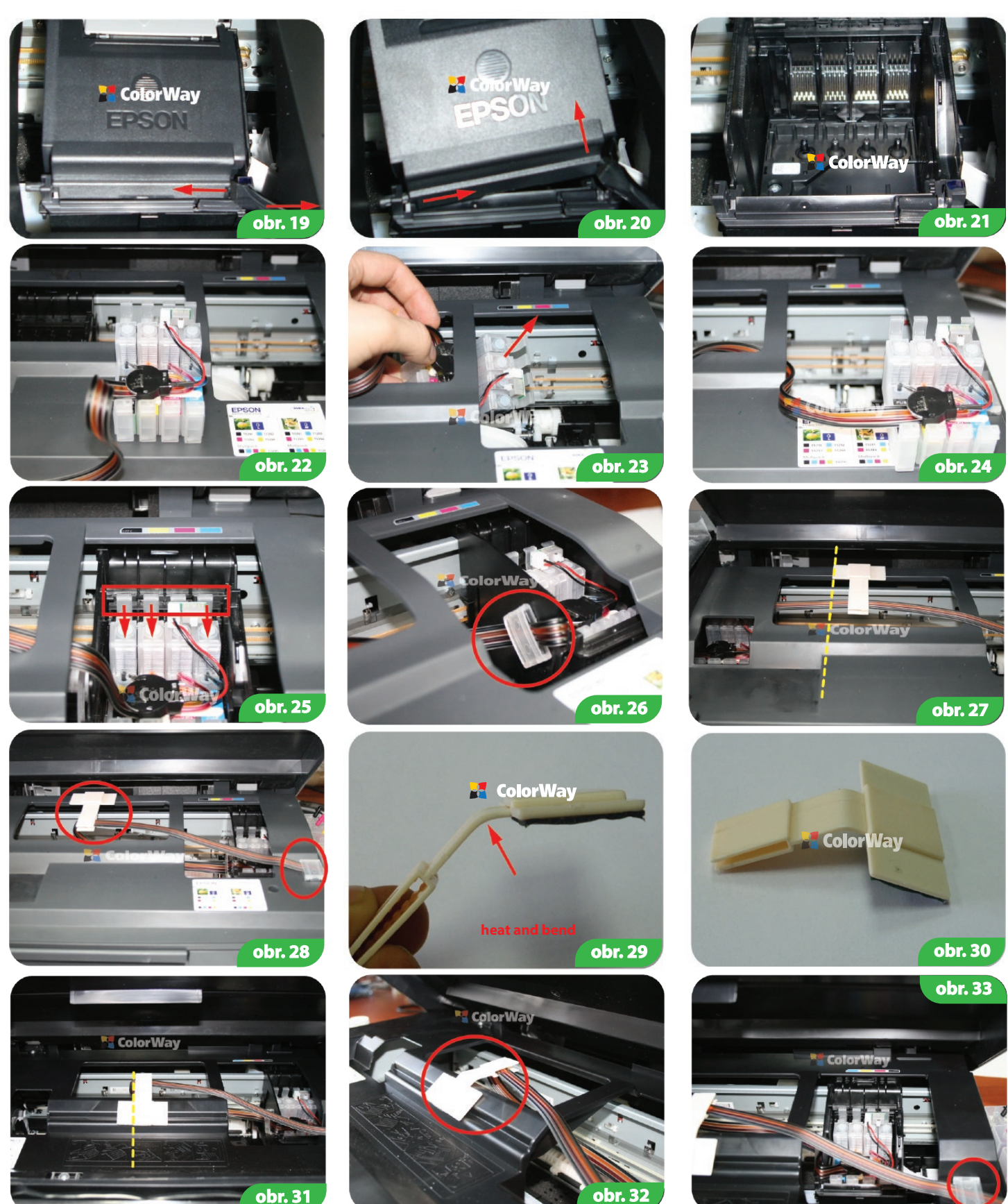

8. Inštalácia CISS na Epson SX230/SX235/SX430/SX435/SX440/SX445

8.1. Posuňte rukou kolísku do pozície Cartridge replacement. 8.2. Nainštalujte kazety do kolísky. Viac pozornosti venujte uzáverom kaziet. Každá kazeta musí po inštalácii kliknúť, inak čipy kazety nie sú v kontakte s kolískou a tlačiareň nerozpozná kazety (obr. 25).

8.3. Za pomoci obojstrannej lepiacej pásky prilepte držiak v tvare T do stredu multifunkčného zariadenia (obr. 34).

8.4. Posuňte rukou kolísku z pravej strany na ľavú. Hadičky by sa mali nerušene pohybovať a nemali by blokovať kolísku. Ak je to potrebné, upravte dĺžku hadičky.

# 9. Spustenie systému

Pred samotným spustením systému skontrolujte, či ste postupovali podľa inštrukcií v bode 2. Plnenie atramentových nádržiek. Uistite sa, či sú atramentové nádržky v rovnakej úrovni ako tlačiareň; vzduchové otvory musia ostať otvorené.

9.1. Zapnite multifunkčné zariadenie. Počkajte, kým tlačiareň nie je pripravená. Ak tlačiareň nedokáže rozpoznať všetky kazety, pokračujte podľa bodu 10 Cartridges reset.

9.2. Za pomoci ovládača tlačiarne spustite 2-3 čistiace procesy. Vytlačte testovaciu stránku a preverte, či trysky pracujú správne (bod 1.2.). Ak niektoré trysky netlačia správne, nechajte tlačiarne 5-10 hodín odpočívať. Počas tejto doby sa vzduch, ktorý sa dostal do hlavy tlačiarne počas inštalácie dostane von a tlak sa stabilizuje.

#### 10. Reset kaziet

10.1. Ak tlačiareň ohlási, že je niektorá z kaziet prázdna alebo ju nevie rozpoznať, je potrebné resetovať hladinu atramentu. Stlačte tlačidlo Cartridge replacement (blob). Kolíska kazety sa pohne a zastane v pozícii, pri ktorej môžete kazety vymeniť. 10.2. Keď je kolíska s kazetami v pozícii Cartridge replacement stlačte resetovacie tlačidlo po dobu 5 sekúnd (obr. 35). Zatlačte

tlačidlo jemne, aby ste tlačidlo nepoškodili. Tento postup imituje bežnú výmenu kaziet. 10.3. Znovu zatlačte tlačidlo Cartridge replacement (blob), na multifunkčnom zariadení zatlačte tlačidlo OK.

10.4. Ak sa vyskytne problém s resetovaním kazety, vypnite tlačiareň po dobu 2 minút. Vytiahnite kazety na 2-3 sekundy a vložte ich späť do tlačiarne.

10.5. Multifunkčné zariadenie ohlási prázdnu kazetu pri spotrebe atramentu, ktorá sa rovná objemu originálnej kazety.

#### 11. Pripevnenie atramentových nádržiek

11.1. CISS balenie obsahuje držiak na upevnenie atramentových nádržiek, za pomoci ktorého môžete nádržky upevniť k tlačiarni. Nasledujte inštrukcie na obr. 36, 37, 38.

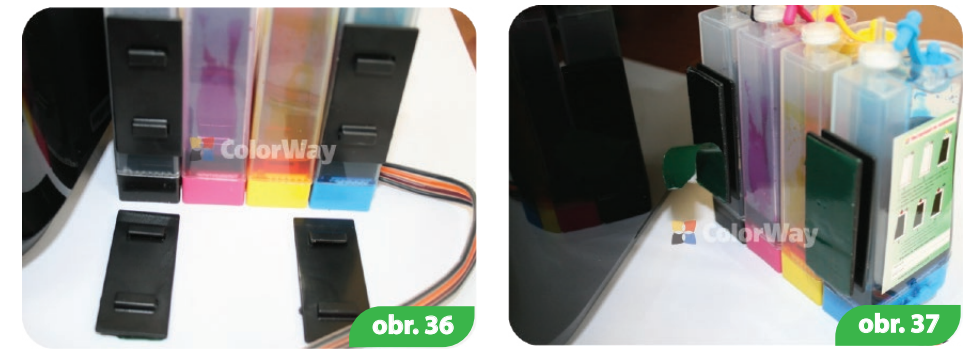

### 12. Pokyny pre údržbu CISS

12.1. Externé atramentové nádržky by mali byť naplnené správne. V malej atramentovej nádržke by mala byť minimálna hladina atramentu (bod 4 Plnenie atramentových nádržiek). Ak je v malej nádržke priveľa atramentu (obr. 39), zatvorte všetky uzávery nádržiek (obr. 39). Nakloňte nádržky, aby sa atrament dostal z malej nádržky do veľkej (obr. 40). Vráťte nádržky do pôvodnej pozície a otvorte malé otvory (obr. 41). Vložte vzduchové filtre.

- 12.2. Veľké otvory na nádržkách by mali byť zatvorené a malé otvory by mali byť otvorené so vzduchovými filtrami.
- 12.3. Externé atramentové nádržky by mali byť v rovnakej úrovni ako ako tlačiareň. Nezdvíhajte ich vyššie, môže to spôsobiť pretečenie atramentu. Ak vzduchové filtre z akéhokoľvek dôvodu nepracujú správne, vyberte ich a používajte systém bez nich.

nepracuju spravne, vyberte ich a pouzívajte system bez nich

- 12.4. Silikónové hadičky by mali byť upevnené správne a nemali by brániť pohybu hlave tlačiarne.
- 12.5. Aby ste sa vyhli vysychaniu hlavy tlačiarne, používajte tlačiareň minimálne 1krát týždenne.
  12.6. Používajte iba kvalitný atrament. Nemiešajte atramenty rôznych druhov a značiek. Môže to poškodiť tlačiareň alebo kazety.
- 12.7. Počas tlačenia atramentové nádržky neprevracajte.
- 12.0 De X ette CICC Xister en ette X ette det 15.25
- 12.8. Používajte CISS v čistom prostredí pri teplote 15-35 C.
- 12.9. Neodstraňujte časti CISS. Pre dosiahnutie najlepšieho výsledku tlačenia používajte atrament a papier Colorway.
- 12.10. Odstráňte z dosahu priameho slnka.
- 12.11. Držte mimo dosahu detí, zabráňte zasiahnutiu očí atramentom.

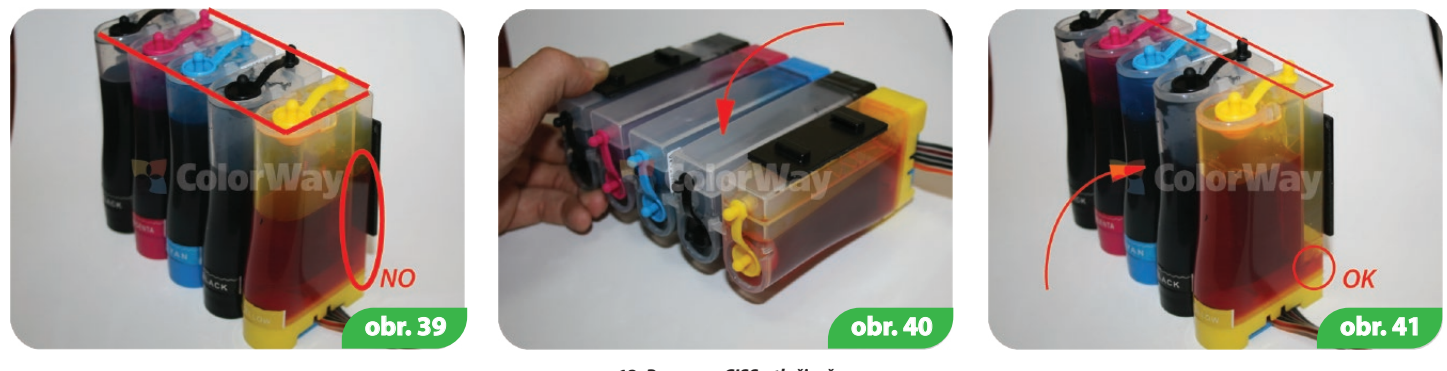

## 13. Preprava CISS s tlačiarňou

13.1. Vyberte vzduchové filtre a zatvorte malé otvory, aby sa z nádržiek nevylial atrament.

13.2. Silikónové hadičky vedúce z CISS do tlačiarne pripojte k držiaku.

13.3. Tlačiareň s CISS prepravujte v horizontálnej polohe, tlačiareň neprevracajte. Pre väčšie pohodlie môžete prilepiť vzduchové nádržky k tlačiarni.

# 14. Otázky a odpovede

14.1. Tlačiareň na niektorých miestach netlačí správne (obrázky/text). Aj napriek tomu, že ste párkrát vyčistili hlavu tlačiarne, tlačiareň robí biele pásy.

Riešenie: vyčistite párkrát hlavu tlačiarne a po každom čistení urobte test tlače. Medzi jednotlivými čisteniami urobte 5-10 min. prestávku. Ak to nepomôže, tlačiareň vypnite a nechajte ju vypnutú 12 hodín. Potom vytlačte testovaciu stránku. Ak problém pretrváva, nainštalujte originálne kazety. Ak problém pretrváva aj potom, navštívte servis.

14.2. Vzduchové bubliny v silikónovej hadičke. Ak čistenie neprinieslo želaný efekt a problémy pretrvávajú. Riešenie: Postupujte podľa bodu 3. Naplňte kazety, v CISS pravdepodobne nie je dosť atramentu.
 14.3. Silikónová hadička je ohnutá. Ak jedna alebo dve farby netlačia. Riešenie: vytlačte testovaciu stránku a skontrolujte dĺžku silikónových hadičke. Hadičku vyrovnajte a znovu vytlačte testovaciu stránku.
 14.4. Neprirodzené farby tlače. Riešenie: Všetky kazety by mali mať farbu ako je uvedené na kolíske tlačovej hlavy. Ak sú farby pomiešané, systém umyte a znovu správne naplňte.

14.5. Nížka kvalita tlače. Ak je testovacia stránka vytlačená správne, ale kvaliťa tlače je nízka. Riešenie: Problémóm je nastavenie tlače, ktoré softvér nainštaloval nesprávne. Zmeňte nastavenie tlačiarne. Ďalším dôvodom môže byť kalibrácia tlačovej hlavy. Je potrebné tlačiareň znovu kalibrovať (viď inštrukcie tlačiarne). Ak sa počas tlače objavia problémy s farbami alebo sa farby pomiešajú, môže to tiež znamenať koniec životnosti tlačovej hlavy.

14.6. Tlačiareň nerozpoznala kazety. Zlý kontakt čipu kazety s kolískou. Uistite sa, že ste nainštalovali kazety správne (musia kliknúť).

14.7. Problém s inštaláciou CISS. Ak tlačiaren ohlási "General Error" alebo potrebuje servis. Riešenie: počas tlače sa kolíska nehýbe. Silikónové hadičky môžu byť príliš krátke alebo dlhé. Upravte dĺžku hadičky podľa potreby. Ak sa vonkajšie časti tlačiarne dostanú do vnútra tlačiarne, skontrolujte tlačiareň a tieto časti vyberte.

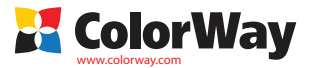

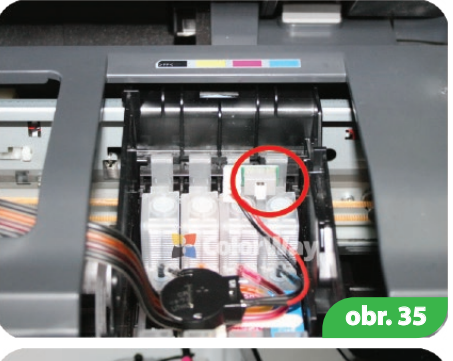

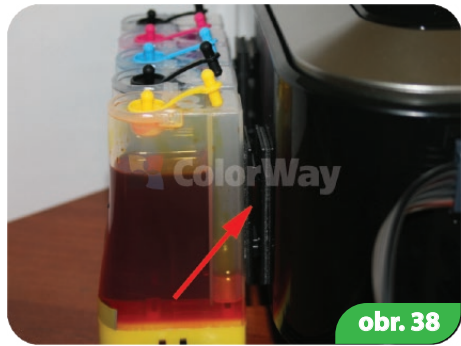